## **1.**User manual of State and District wise Performance Matrix on FoSCoS Homepage:-

Step o: User can log on to this URL <u>https://foscos.fssai.gov.in</u> on web browser.

**Step 1:** Select radio buttons for licence/registration having further drop down boxes.

- 1. Select category.
- 2. Select financial year.
- 3. Select report type.

**Step 2:** Select category having four options.

- 1. Central licence/central registration.
- 2. State licence/state registration.
- 3. Indian railway licence/ Indian railway registration
- 4. Airport(only in licence).

| 🚱 iManage - Sel 🗙 🛛 🖊 Issues - Dashb  | 🗙 🛛 🔷 FoSCoS Issue: 🗙 🗍 📠           | FoSCoS - FSS 🗙 📔 📶 FoSCoS - FSS                            | 🗙 🛛 📶 FoSCoS - FSS 🗙 📔 🕒 Habit | A Sidn 🗙 🚊 FoSCoS - FSS        | × +           | ~ - 0 ×                         |  |  |  |
|---------------------------------------|-------------------------------------|------------------------------------------------------------|--------------------------------|--------------------------------|---------------|---------------------------------|--|--|--|
| ← → C 🔒 fctest.fssai.gov.in/s         | state-wise-statistics               |                                                            |                                |                                |               | ବ 🖈 🌸 🎒 :                       |  |  |  |
| 👖 Apps 🔇 UMS   Lovely Profes 🔇        | WhatsApp 📶 fctest.fssai.gov.in      | FoSCoS - FSSAI 📶 FoSCoS - F                                | SSAI 🚺 FSO weekly meet 🔇 iMana | ige - Self Care 🔟 Google C     | alendar       | » 🔚 Reading list                |  |  |  |
| CRegistration                         |                                     |                                                            |                                |                                |               |                                 |  |  |  |
| c                                     | ategory                             | Central License  Select Select Category                    | Financial Year                 | All data                       | ~             |                                 |  |  |  |
| R                                     | eport type<br>ind of Business Group | Central License<br>State License<br>Indian Railway License | Kind of Business               |                                | ~             |                                 |  |  |  |
| F                                     | ood Product Category                | Airports                                                   |                                |                                |               |                                 |  |  |  |
|                                       | /m/m                                | Se                                                         | arch                           |                                |               |                                 |  |  |  |
| issued License/ Kegistration : 148828 |                                     |                                                            |                                |                                |               |                                 |  |  |  |
| Jammu & Kashmir: 773 :                |                                     |                                                            | State                          | count                          |               |                                 |  |  |  |
|                                       |                                     |                                                            |                                | Andaman And Nicobar<br>Islands | 1             |                                 |  |  |  |
|                                       |                                     |                                                            |                                | Andhra Pradesh                 | 3117          |                                 |  |  |  |
|                                       |                                     |                                                            |                                | Arunachal Pradesh              | 8<br>Activate | Windows                         |  |  |  |
|                                       |                                     |                                                            |                                | Assam                          | 14630 Setti   | ngs to activate Windows.        |  |  |  |
|                                       | in the                              | {                                                          | 1 1.02                         | Bihar                          | 725           | •                               |  |  |  |
| 🗄 🔎 Type here to search               | 0                                   | H 💽 🖸 🗮 🗄                                                  | 🛛 🖬 🧔 👯 😒                      | 🤳 26°C                         | ^ @ 8 ⊑       | ■ Φ) // ENG 19:32<br>31-10-2021 |  |  |  |

Step 3: Select Financial year having three options.

- 1. All data.
- 2. This financial year.
- 3. Last financial year.

| 🔕 iManage - 🗙 🖊 Issues                          | - Da: 🗙 🛛 🔷 FoSCoS Iss 🗙 🗎 📶 FoSCoS                                                                      | - F 🗙   📠 FoSCoS - F 🗙   📠    | FoSCoS - F 🗙 📘 Habit   A S    | 🗙 🙍 FoSCoS - F 🗙                            | FoSCoS - F                                                     | ×   +                                   | ~ | -              | ٥               | ×    |
|-------------------------------------------------|----------------------------------------------------------------------------------------------------|-------------------------------|-------------------------------|---------------------------------------------|----------------------------------------------------------------|-----------------------------------------|---|----------------|-----------------|------|
| $\leftrightarrow$ $\rightarrow$ C $$ fctest.fss | ai.gov.in/state-wise-statistics                                                                          |                               |                               |                                             |                                                                |                                         | Q | ☆              | * 🍓             | :    |
| 🗰 Apps 🔇 UMS   Lovely Pro                       | fes 😒 WhatsApp 📶 fctest.fssai.gov.in                                                                     | 📶 FoSCoS - FSSAI 📶 FoSCo      | S - FSSAI 🛛 🚺 FSO weekly meet | iManage - Self Care.                        | 🔟 Google Cale                                                  | endar                                   |   | »              | Reading         | list |
|                                                 | FSSET TO STATE AND STATE AND STATE AND STATE AND STATE AND STATE AND AND AND AND AND AND AND AND AND AND | Food Safety Compliance System | Home   About FoSCos   FSSAI   | )<br>  User Manual   <mark>Login-B</mark> t | ہو<br>Eat Rig<br>India<br>درا باعد قورت<br>Isinesses   Login-A | k+   A   A-<br>ht<br>out.<br>uthorities |   |                |                 |      |
| State Wise Statistics                           |                                                                                                    |                               |                               |                                             |                                                                |                                         |   |                |                 |      |
| CRegistration                                   |                                                                                                    |                               |                               |                                             |                                                                |                                         |   |                |                 |      |
|                                                 | Category                                                                                                 | Select Select Category        | Financial Year                | All data                                    |                                                                | ~                                       |   |                |                 |      |
|                                                 | Report type                                                                                              | Consumer Grievances receive 🗸 | •                             | All data<br>Current<br>Last Fin             | Financial year<br>ancial year                                  |                                         |   |                |                 |      |
|                                                 |                                                                                                    |                               | Search                        |                                             |                                                                |                                         |   |                |                 |      |
| Issued License/Registration : 171369            |                                                                                                    |                               |                               |                                             |                                                                |                                         |   |                |                 |      |
|                                                 |                                                                                                    |                               |                               | State                                       |                                                                | count                                   |   |                |                 |      |
|                                                 |                                                                                                    |                               | Andaman A<br>Islands          | nd Nicobar                                  | A <mark>stivate</mark><br>So to Settir                         | Windows                                 |   |                |                 |      |
|                                                 | R                                                                                                    |                               |                               | Andhra Pra                                  | desh                                                           | 3021                                    |   |                |                 |      |
| Type here to sea                                | rch O                                                                                                    | Ħ <u>. C</u> D 📃              | 💼 🗉 🧿 🔽                       | <u>s</u> <u>e</u>                           | 🌙 26°C 🗸                                                       | × @ ଃ ⊑                                 | ው | NG 20<br>31-10 | ⊧02<br>0-2021 ₹ | 21)  |
| Step 4:Select                                   | report type havin                                                                                        | g ten options.                |                               |                                             |                                                                |                                         |   |                |                 |      |
| 1.                                              | Issued licence/ r                                                                                        | egistration.                  |                               |                                             |                                                                |                                         |   |                |                 |      |
| 2.                                              | Active licence/re                                                                                        | gistration.                   |                               |                                             |                                                                |                                         |   |                |                 |      |
| 3.                                              | FBO submitted a                                                                                          | nnual returns                 | 5.                            |                                             |                                                                |                                         |   |                |                 |      |
| 4.                                              | No. Of samples li                                                                                        | fted.                         |                               |                                             |                                                                |                                         |   |                |                 |      |
| 5.                                              | Inspection condu                                                                                         | icted.                        |                               |                                             |                                                                |                                         |   |                |                 |      |
| 6.                                              | Audit conducted                                                                                          |                               |                               |                                             |                                                                |                                         |   |                |                 |      |
| 7.                                              | Hygiene conduct                                                                                          | ed                            |                               |                                             |                                                                |                                         |   |                |                 |      |
| 8.                                              | Improvement no                                                                                           | tice issued.                  |                               |                                             |                                                                |                                         |   |                |                 |      |
| 9.                                              | Amount of penal                                                                                          | ties/fine colle               | cted.                         |                                             |                                                                |                                         |   |                |                 |      |
| 10.                                             | Consumer grieva                                                                                          | nces received                 | and closed.                   |                                             |                                                                |                                         |   |                |                 |      |

| 🔇 iManage - 🗙 🛛 🦊 Issues                        | - Da: 🗙 🛛 💠 FoSCoS Iss 🗙 🗍 📶 FoSCoS -                                                 | F 🗙   📶 FoSCoS - F 🗙   📶 Fo                                                                                                    | SCoS - F 🗙 📔 💽 Habit   A Si    | × 🙍 FoSCoS - F 🗙                    | 📶 FoSCoS - F 🗙 📔                                  | + ~                                 | - 0        | $\times$ |
|-------------------------------------------------|---------------------------------------------------------------------------------------|----------------------------------------------------------------------------------------------------|--------------------------------|-------------------------------------|---------------------------------------------------|-------------------------------------|------------|----------|
| $\leftarrow$ $\rightarrow$ C $\cong$ fctest.fss | ai.gov.in/state-wise-statistics                                                       |                                                                                                    |                                |                                     |                                                   | Q                                   | 🖈 🔹 🍓      | ) :      |
| 🗰 Apps 🔇 UMS   Lovely Prof                      | fes 🔇 WhatsApp 📠 fctest.fssai.gov.in                                                  | FoSCoS - FSSAI 📶 FoSCoS - F                                                                                                    | SSAI 🚺 FSO weekly meet         | 🚱 iManage - Self Care               | 🛛 Google Calendar                                 |                                     | » 📰 Readir | ng list  |
|                                                 | FOOD LAFETY AND STARBARDS<br>Moting of mattine of F wirely Release, Conserved of toda | Fos Cos<br>Food Safety Compliance System                                                                                                    | me   About FosCos   FSSAI      | User Manual   <mark>Login-Bu</mark> | A+   A  <br>Eat Right<br>India<br>Prices. Approx. | A-                                  |            |          |
|                                                 |                                                                                       | State Wi                                                                                                    | se Statistics<br>ORegistration |                                     |                                                   |                                     |            |          |
|                                                 | Category                                                                              | Select Select Category 🗸 🗸                                                                                                    | Financial Year                 | All data                            | ~                                                 |                                     |            |          |
|                                                 | Report type Issued License/Registration :                                             | Consumer Grievances receiv<br>Select Select Report type<br>Issued License/Registration<br>Active License/Registration<br>FBO submitted Annual Returns<br>No. of Samples Lifted<br>Inspection Conducted<br>Hygiene Conducted<br>Hygiene Conducted<br>Improvement Notice Issued<br>Amount of Penalites/Fine Collecte<br>Consumer Grievances received and | a<br>I Closed                  | State<br>Andaman Ar<br>Islands      | d Nicobar 225 tiv<br>Go to                        | rate Windows<br>Settings to activat |            |          |
|                                                 |                                                                                       |                                                                                                    |                                | Andhra Prad                         | esh 8021                                          |                                     | 20:03      |          |
| P Type here to sea                              | rch O                                                                                 | RI 💽 🖸 🗖 🖬                                                                                                    |                                | S 🖉                                 | 🥑 26°C ^ 면                                        | 8 🖬 🕼 🧖 ENG                         | 31-10-2021 | 21       |